## 【参考】Microsoft Edgeで開いたWebページをInternet Explorerで開き直す方法について

(例)Edgeで京都府電子入札システムを開いた場合

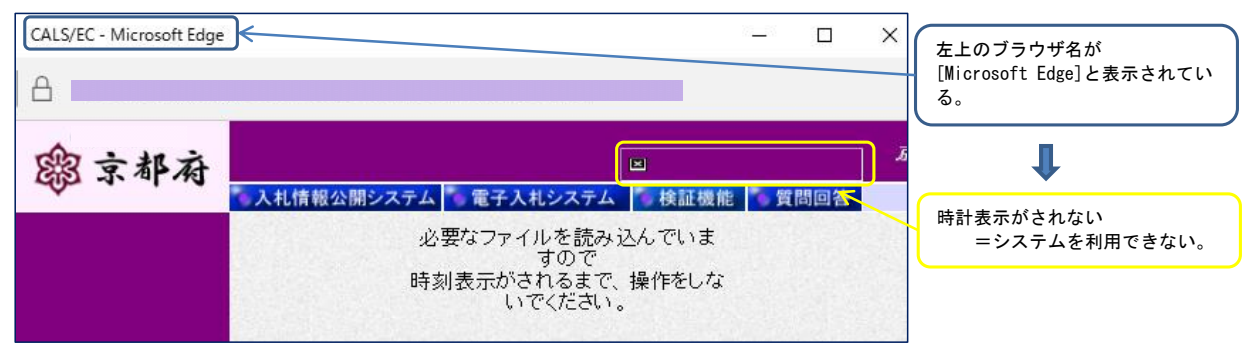

## ◇ Internet Explorerで再表示する方法について

電子入札システム「https://gprime-ebid.jp/26000/CALS/Accepter/」の画面を開いてください。

|                                                                                            | □ ☆                     | = ℤ ۵       |              |                                   |
|--------------------------------------------------------------------------------------------|-------------------------|-------------|--------------|-----------------------------------|
|                                                                                            |                         |             |              | ブラウザ右上の設定ボタンをク<br>リック             |
| 「利用者登録/電子入札」選択画面(受注者用)                                                                     |                         |             |              |                                   |
| 利用者登録<br>電子入札システム                                                                          | _                       |             |              |                                   |
| あなたが使用しているJREバージョンは <mark>18 1</mark> です。<br>上記のJREバージョンが表示されていない場合は、IGカード発行元(認証局) にご確認べたさ | ٠.                      |             |              |                                   |
| 業務実行中は、この画面を聞びれいでください。<br>業務画面より先先にこの画面を聞いると<br>アプリケーションが正常に終了びれい場合があります。                  |                         |             |              |                                   |
|                                                                                            | □ ☆                     | = Z &       |              |                                   |
|                                                                                            | 新しいウィンドウ                |             |              |                                   |
| 「利用者登録/電子入札」選択画面(受注者)                                                                      | 新しい InPrivate ウインドウ<br> | - 95%       |              |                                   |
| <u>利用者登録</u><br>電子 3. 札 システム                                                               |                         |             | <u> </u>     | ★ニューが表示されるので                      |
|                                                                                            | 印刷                      |             |              | 「Internet Explorerで開く」を<br>クリック   |
| あなたか使用しているJREハーションは「&」」です。<br>上記のJREバージョンが表示されていない場合は、ICカード発行元(認証局)にこ                      | スタート画面にピン留めする           |             |              | )                                 |
| 業務実行中は、この画面を閉じないでください。<br>業務画面より先先にこの画面を閉じると、<br>アプリケーションが正常に終了しない場合があります。                 | F12 開発者ツール              |             |              | ▼<br>Internet Explorerでページが再      |
|                                                                                            | フィードバックの送信              | CALS/FC - 1 | nternet Ex   | 表示される。                            |
|                                                                                            | 設定                      |             | https://gpri | me-ebid.jp/26000/CALS/Accepter/ 🄎 |
|                                                                                            |                         | ファイル(F) 編集  | (E) 表示(\     | /) お気に入り(A) ツール(T) ヘルプ(H)         |